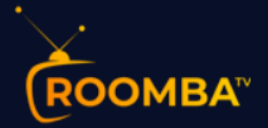

# <u>Roomba TV</u> Software Installation Guide for MAG Device

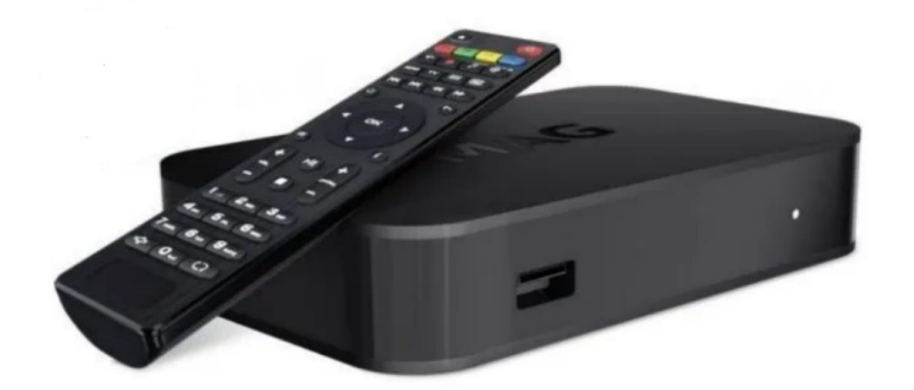

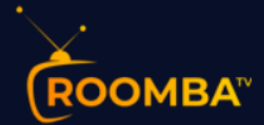

## Table of Contents

| 1 | Introduction             | 3 |
|---|--------------------------|---|
| 2 | MAC Address Registration | 3 |
| 3 | Roomba TV Installation   | 5 |
| 4 | Contact Us               | 8 |

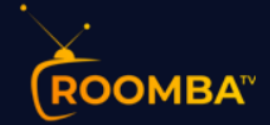

### **1** Introduction

A MAG device is a set-up box that is used to stream IPTV service (e.g., Roomba TV). MAG devices include a built-in software that allows you to stream IPTV service without requiring to download any third-party apps such as the Android STB emulator.

All you will need is to ensure that your MAC address is registered to the Roomba TV server in order to install and stream Roomba TV service.

## **2 MAC Address Registration**

To allow connection from your MAG device to the Roomba TV streaming service, we will require you to register your MAC address to the Roomba TV server.

1. You will find your dedicated MAC address underneath your MAG device as shown below:

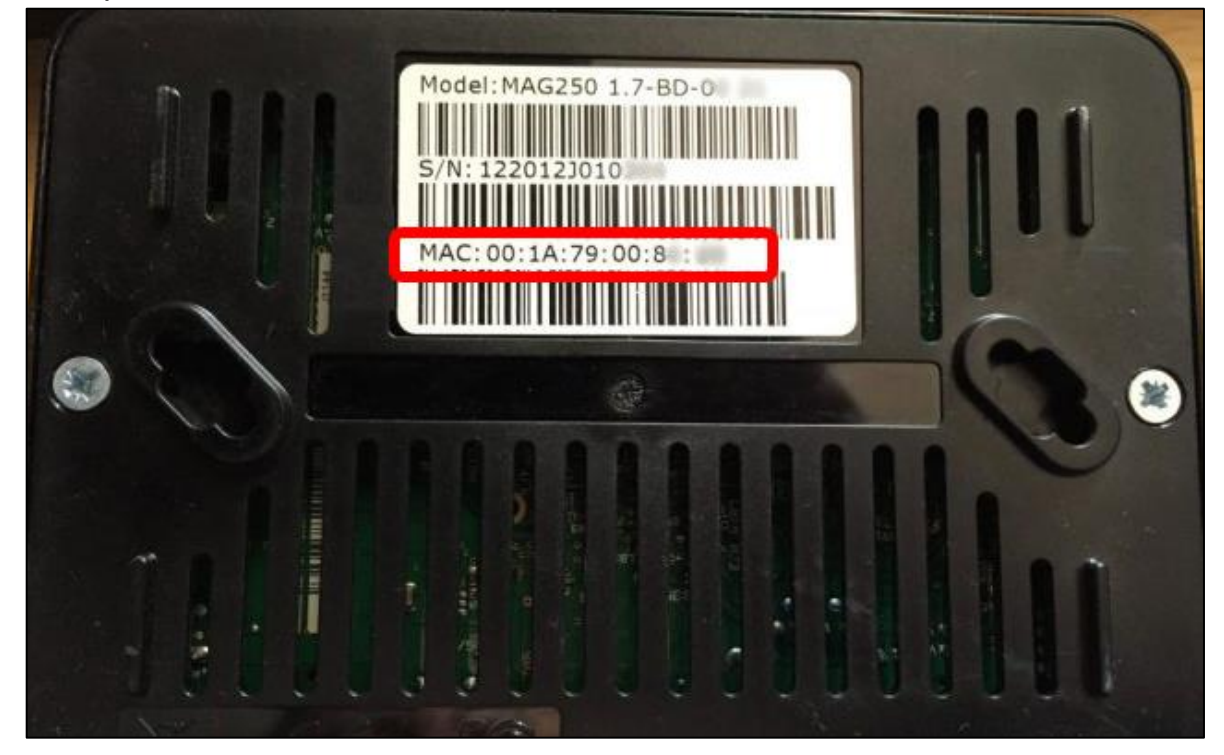

#### Example of MAG device

3

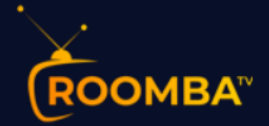

2. On the Roomba TV order page, register your MAG device.

#### Roomba TV Portal order page

| Additional Required Information                                   |            |  |  |  |  |
|-------------------------------------------------------------------|------------|--|--|--|--|
| Select Product Type                                               | Continue 🔿 |  |  |  |  |
| MAG ~                                                             |            |  |  |  |  |
| MAG Address                                                       |            |  |  |  |  |
| 00:1A:79:00:8                                                     |            |  |  |  |  |
| Format 00:1A:79:12:34:5A                                          |            |  |  |  |  |
| Select Bouquets                                                   |            |  |  |  |  |
| Leave empty for all bouquets                                      |            |  |  |  |  |
| Select Bouquets                                                   |            |  |  |  |  |
| Have questions? Contact our sales team for assistance. Click here |            |  |  |  |  |

- a. Select **MAG** as the Product Type.
- b. Enter your MAC Address on the MAG Address field.
- c. Click **Select Bouquets** to select live channels and series within your subscription.
- d. Click **Continue** to proceed.
- 3. Once you see the **Review & Checkout** page, click **Checkout** to proceed. You have now registered your MAG device within your subscription.

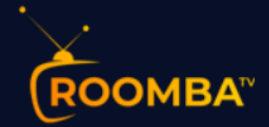

## **3 Roomba TV Installation**

1. Turn on your MAG device, then go to **Settings**.

| 🚆 18:01        | uesday ,<br>7 March |                      | No<br>weather<br>settings |          |
|----------------|---------------------|----------------------|---------------------------|----------|
| Home Media     | TV<br>IPTV channels | Internet bookmarks   | You Tube<br>YouTube       | Picasa   |
| Weather        | © © •<br>Cines      | 2 1<br>3 9<br>Sudoku | Remory                    | Settings |
| Record manager | Download manager    | Menu Guide           |                           |          |

2. In the Settings menu, select System settings.

| Settings             |           |
|----------------------|-----------|
| Playback             | Interface |
| Auto update software | TimeShift |
| 🔅 System settings    |           |
|                      | •         |
| EXIT                 |           |

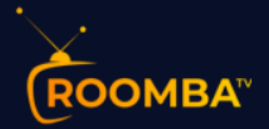

3. Under System settings, select Servers.

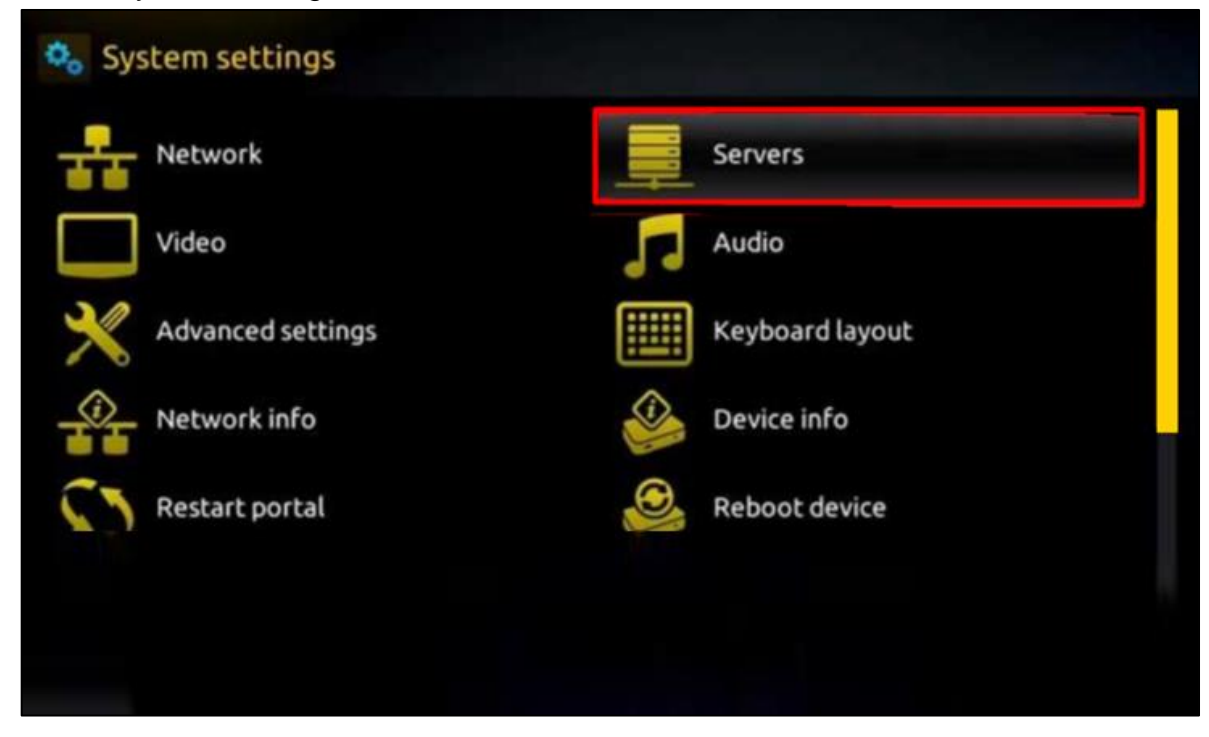

4. From the Servers menu, select **Portals**.

| Servers |
|---------|
| General |
| Portals |
| More    |
|         |
| EXIT    |

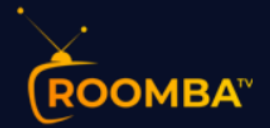

5. Fill in the following fields using the credentials provided to you via Roomba TV service provider.

| 🕵 🧮 Servers 💆 Portals |                                |
|-----------------------|--------------------------------|
| Portal 1 name         | Roomba TV                      |
| Portal 1 URL          | http://mag.roomba.tv/portalstb |
| Portal 2 name         |                                |
| Portal 2 URL          |                                |
| EXIT OK Save          |                                |

- > Enter "Roomba TV" in the **Portal 1 name** field.
- > Enter "http://mag.roomba.tv/portalstb" in the **Portal 1 URL** field.

After you have filled in the Portal fields, click **OK Save** to store the Portals settings.

You may now enjoy streaming Roomba TV channels, movies and series on your MAG device.

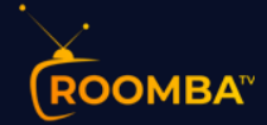

## 4 Contact Us

For inquiries or concerns about your reseller account, you may submit a support ticket to the link below:

https://clients.roomba.tv/clientarea.php